## DAFTAR GAMBAR

|                                               | Hal |
|-----------------------------------------------|-----|
| Gambar 2.1 Tampilan Aplikasi Sevima Edlink    | 10  |
| Gambar 2.2 Pendaftaran Aplikasi Sevima Edlink | 11  |
| Gambar 2.3 Tampilan akun Sevima Edlink        | 12  |
| Gambar 2.4 Tampilan Profil Diri               | 12  |
| Gambar 2.5 Membuat Grup Kelas                 | 13  |
| Gambar 2.6 Deskripsi Kelas                    | 13  |
| Gambar 2.7 Kelas yang Sudah di Buat           | 14  |
| Gambar 2.8 Tampilan Kelas                     | 14  |
| Gambar 2.9 Anggota Kelas                      | 15  |
| Gambar 2.10 Kelas Sevima Edlink               | 15  |
| Gambar 2.11 Cara Membuat Tugas                | 16  |
| Gambar 2.12 Membuat tugas                     | 17  |
| Gambar 2.13 Tampilan Halaman Awal             | 17  |
| Gambar 2.14 Cara Membuat Quiz                 | 18  |
| Gambar 2.15 Pertanyaan Soal Quiz              | 19  |
| Gambar 2.16 Kuis Deskripsi Quiz               | 20  |
| Gambar 2.17 Tampilan Informasi Bahan Materi   | 20  |
| Gambar 2.18 Tampilan Pengerjaan Tugas         | 21  |
| Gambar 2.19 Keterangan Tugas                  | 22  |
| Gambar 2.20 Pengerjaan Quiz                   | 22  |
| Gambar 2.21 Keterangan Tugas                  | 23  |
| Gambar 2.22 Tampilan Aplikasi Sevima Edlink   | 24  |
| Gambar 2.23 Pendaftaran Sevima Edlink         | 24  |
| Gambar 2.24 Konfirmasi Email                  | 25  |
| Gambar 2.25 Beranda Sevima Edlink             | 26  |
| Gambar 2.26 Ruang Kelas                       | 26  |
| Gambar 2.27 Tampilan Sevima Edlink            | 27  |
| Gambar 2.28 Tampilan Tugas                    | 27  |
| Gambar 2.29 Pengerjaan Tugas                  | 28  |
| Gambar 2.30 Pengerjaan Quiz                   | 29  |

| Gambar 2.31 Nilai Quiz                                                    |
|---------------------------------------------------------------------------|
| Gambar 4.1 Diagram Respon Mahasiswa Terhadap Aplikasi Sevima Edlink dalam |
| Meningkatkan Motivasi Belajar                                             |
| Gambar 4.2 Diagram Respon Mahasiswa Terhadap Aplikasi Sevima Edlink dalam |
| Meningkatkan Motivasi Belajar per Indikator                               |
| Gambar 4.4 Diagram N-Gain Kelas Eksperimen dan Kontrol                    |

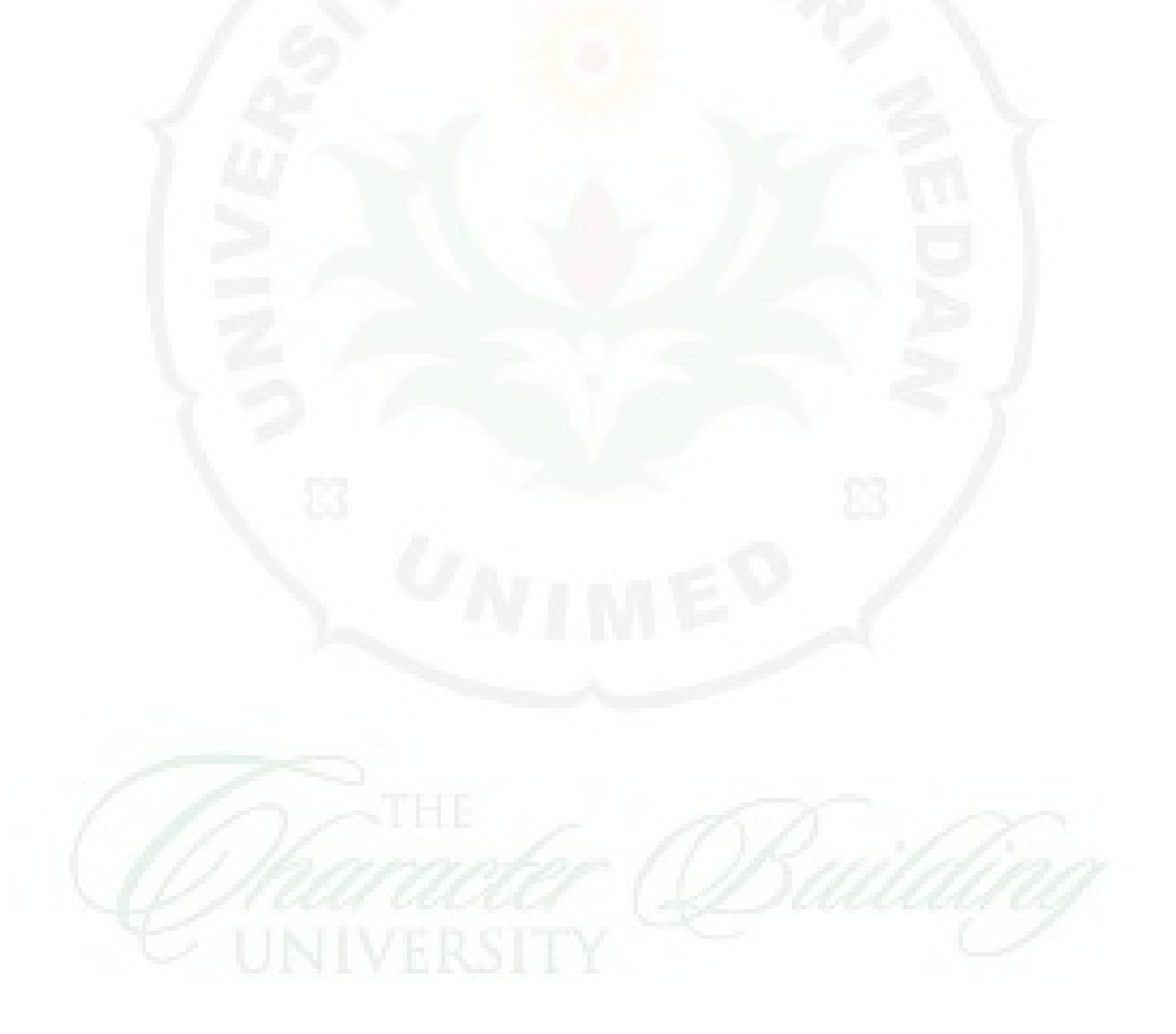